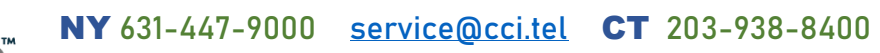

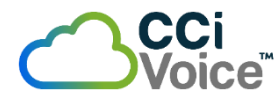

# Accessing Voicemails

Voicemails help businesses to give their customers more pleasant experiences and ensure that customer calls don't go unattended.

Sangoma Phones and Switchvox provide users *multiple* ways for them to access their voicemails!

### Sangoma Desk Phones

## (Sàngoma

#### **Sangoma** D60-D62 / D65 / D70

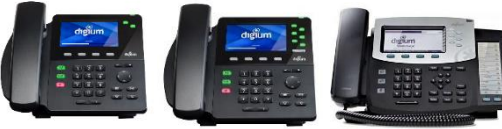

CCi

Voicemails can be accessed directly from the D60-62 / D65 / D70 phones by: Pressing the wicon on phone.

#### Sangoma D80

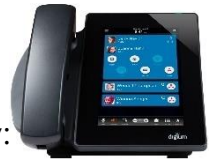

Voicemails can be accessed directly from the **D80** phones by:

Pressing the icon to access the navigation drawer. (Top left)
Press the optic icon to access voicemails.

#### **Sangoma** P315 – P330

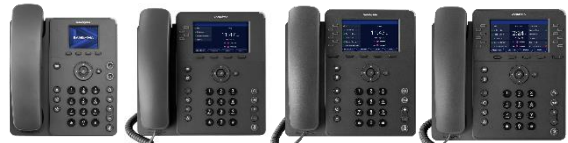

Voicemails can be accessed directly from the **P-Series** phones by: **Pressing the ()** icon on phone.

#### Sangoma P370

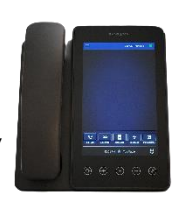

Voicemails can be accessed directly from the **P370** phones by:

Pressing the \_\_\_\_ icon on bottom toolbar.

### Dial Voicemail Extension

After pressing the Voicemail icon/button, an auto attendant will prompt the user to enter their **Voicemail Password** followed by the "**#**" sign.

Once entered:

Press (1) for New Messages Press (3) to Change Folders Press (2) for Old Messages Press (4) to Change VM Password

Press (0) for ADVANCED OPTIONS:

- Press (1) to Record UNAVAILABLE Greeting
- Press (2) to Record BUSY Greeting
- Press (3) to Record your NAME.

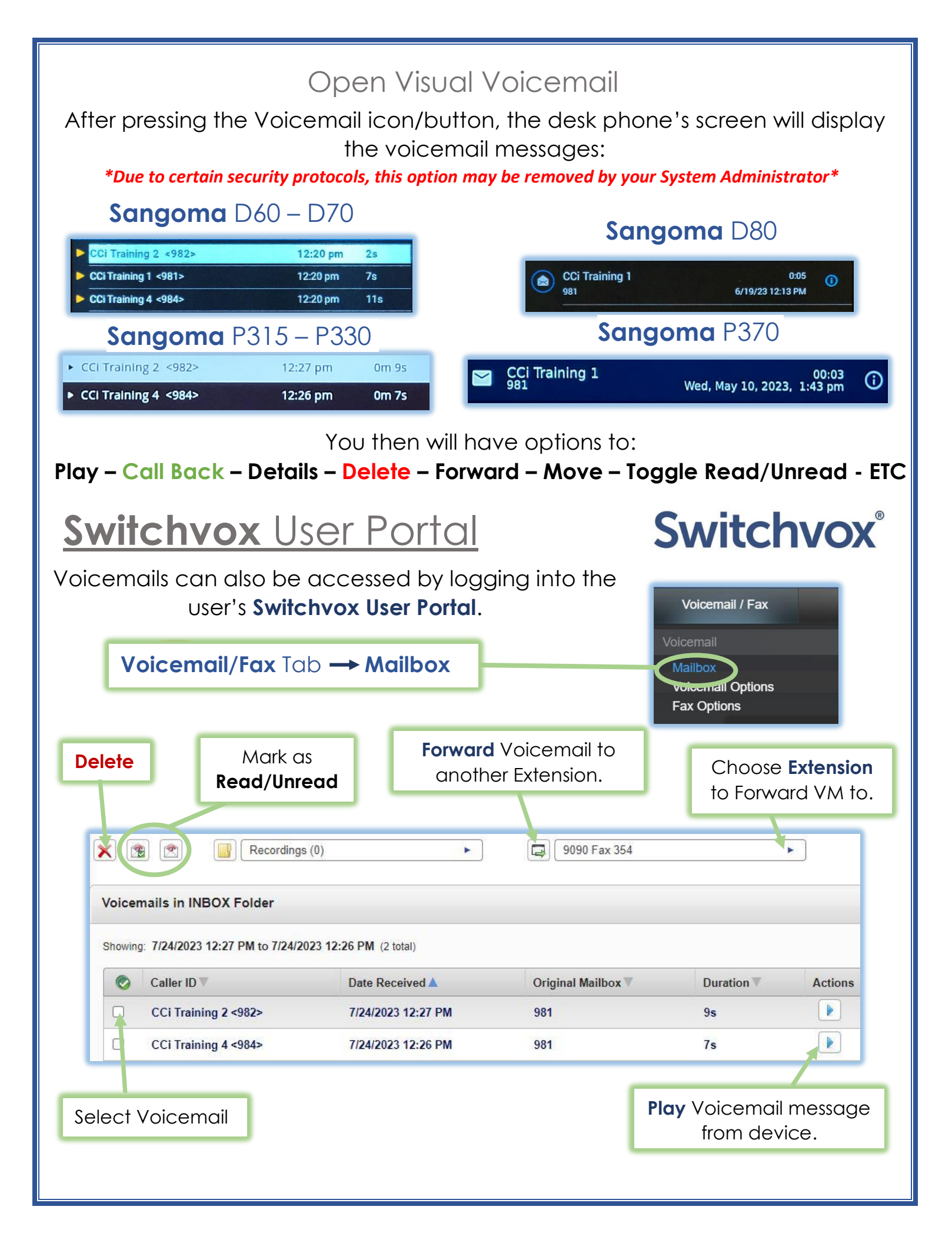

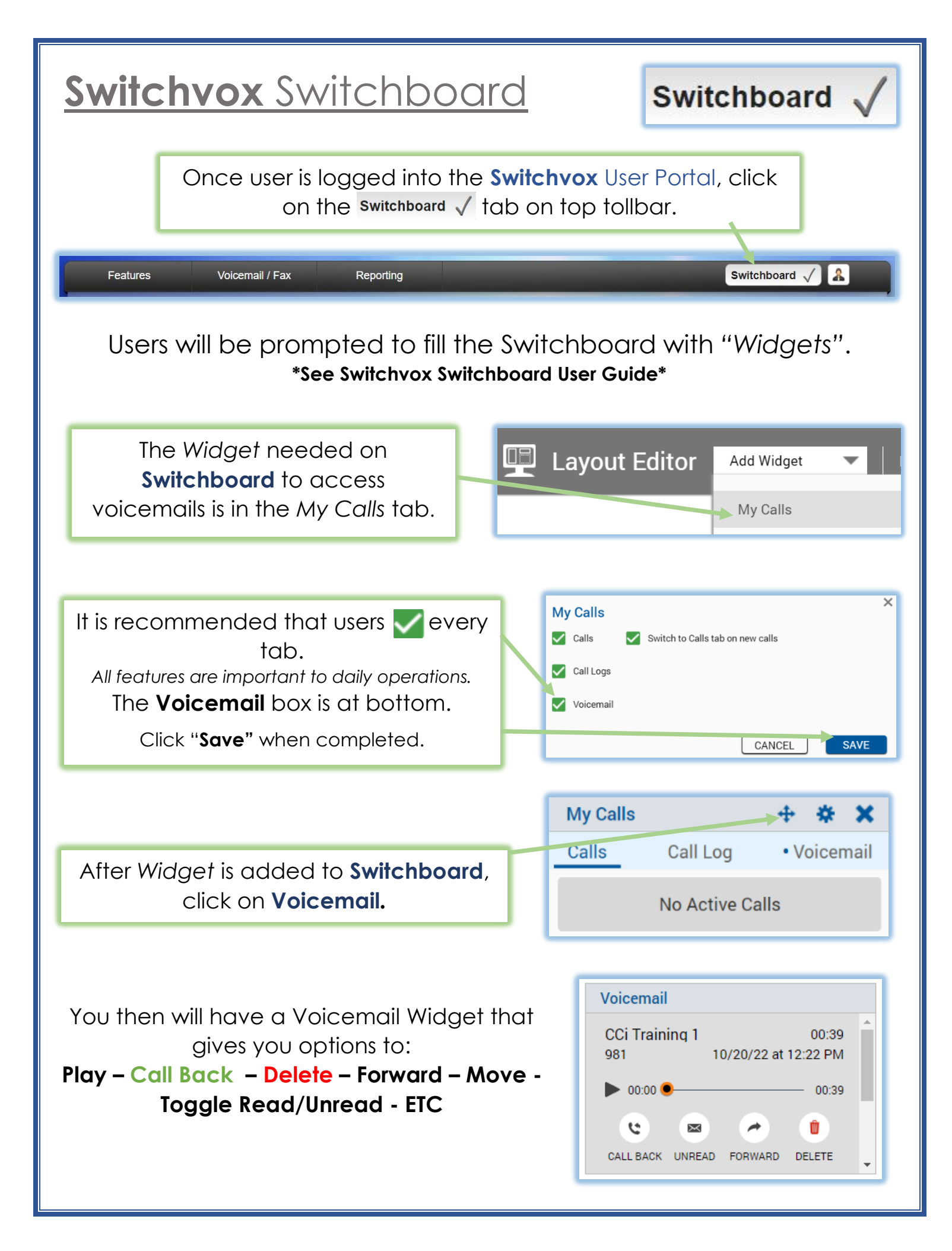

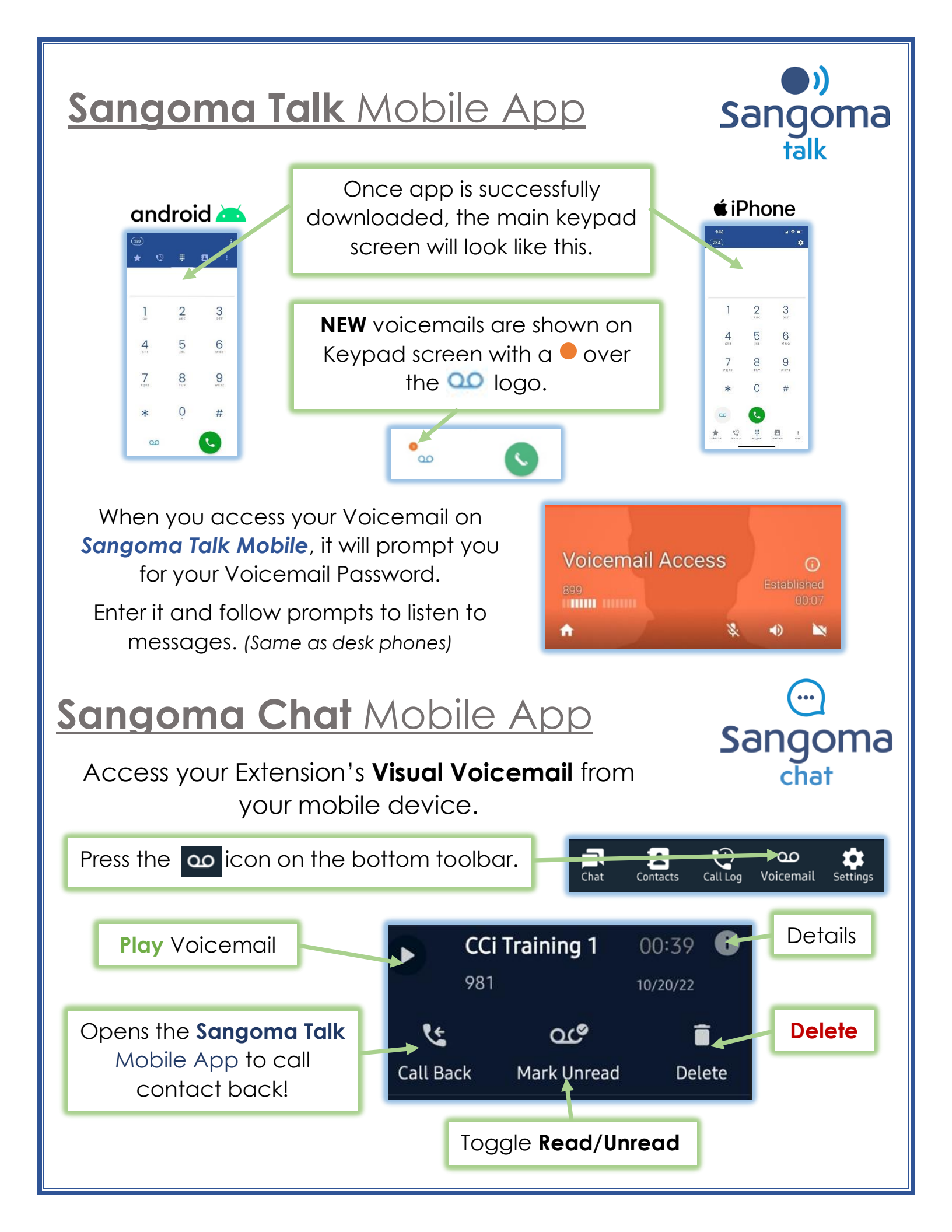

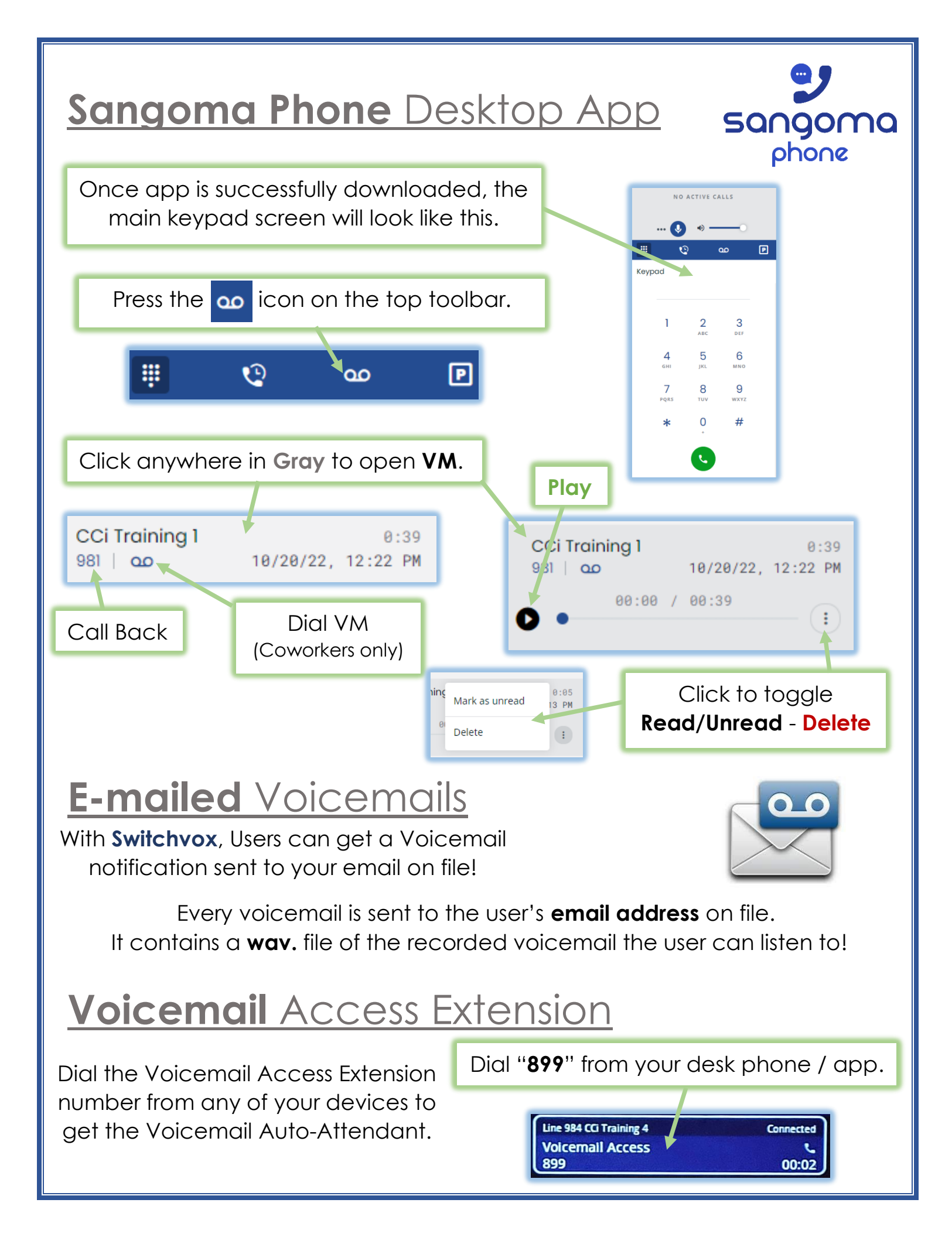